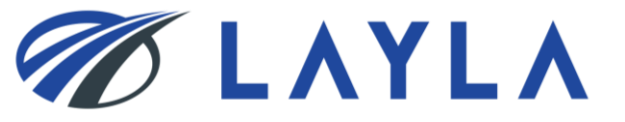

# LAYLA CLIENT MANUAL - USER REGISTRATION -

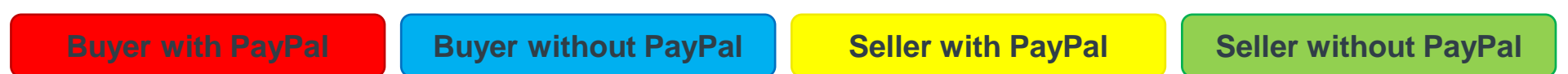

# The colored tabs will let you know if the current page applies to you

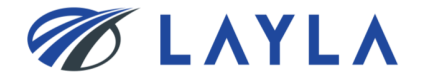

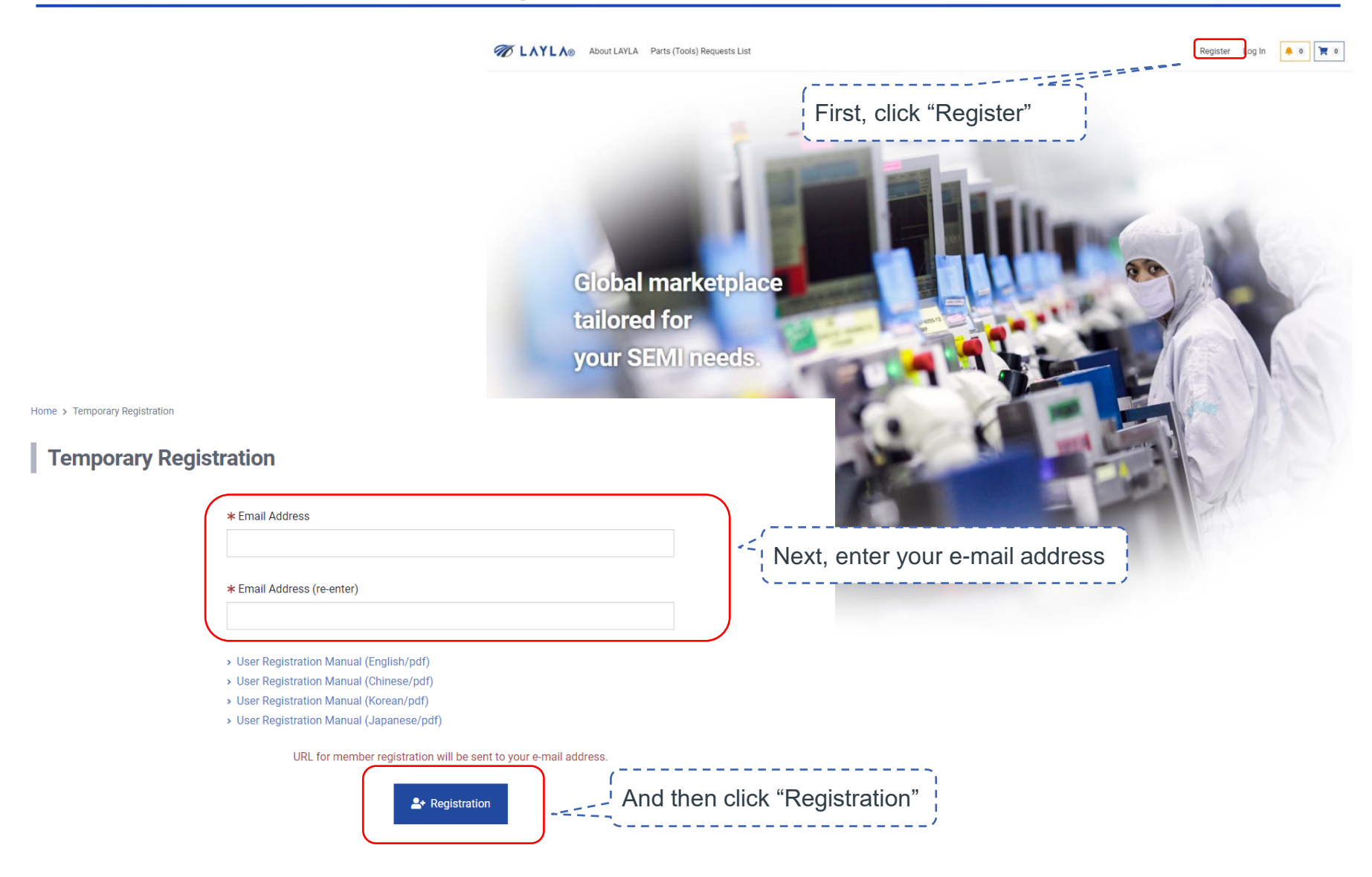

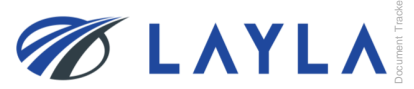

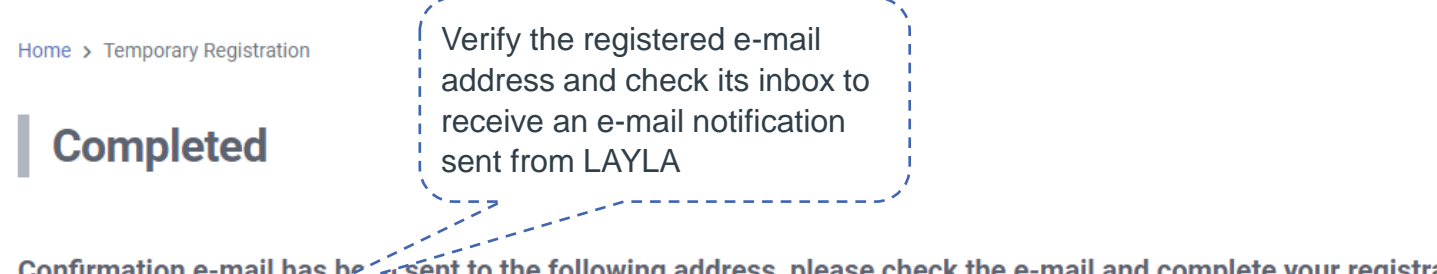

Confirmation e-mail has being sent to the following address, please check the e-mail and complete your registration.

@gmail.com

You will receive an email with subject [LAYLA] One more step to LAYLA-[eA010]. Please complete user registration with the URL described in the mail. If you have not received an e-mail confirming your account sign up even after 1 hour or more, please re-send the request or check the email receipt settings. If you still can not receive the email please contact us at support @ layla-ec.com that you do not receive the registration email.

Home

#### test-no-reply@layla-ec.com To 自分 👻

Thank you for visiting LAYLA.

Only one more step to go!

Please complete your registration via the link below within 24 hours: https://layla-test.ivp.co.jp/register/member\_entry1?Ransu=kpJYDTbe0NrA1iCnl5UnpapTiH2Vjiuv

\*This email is automatically sent for acco vion\_use only Please refrain from replying to Click the attached URL to %If you didn't register at LAYLA a please ignore and delete it. activate your e-mail address in LAYLA Best regards,

LAYLA Team https://www.layla-ec.com/ Email: support@layla-ec.com \*If you do not receive the e-mail, please check your junk mail folder

\*If it is not there, contact LAYLA Customer Support Team (customer@layla-ec.com). They will diagnose the issue and provide you the activation URL link.

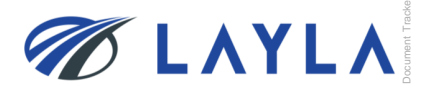

#### Register

| Please fill in the member information ( * requ<br>* Title | uired fields)                    |                                                        | Enter required information                    |
|-----------------------------------------------------------|----------------------------------|--------------------------------------------------------|-----------------------------------------------|
| ★ First Name                                              | * Last Name                      | Middle Name                                            |                                               |
| ★ Company Name                                            |                                  |                                                        |                                               |
| Address<br>* Street Address 1                             |                                  |                                                        |                                               |
| Street Address 2                                          | Tick "<br>seller                 | Seller Registration" Flag to disp information.         | lay required                                  |
| * City                                                    | *If you no ne                    | u are only registering as a Bu<br>ed to tick this flag | iyer, there is                                |
| Seller Registration ?                                     | Please agree to the Terms of Use | and proceed to next page.                              | egistering as a <b>Seller, go to the next</b> |
| ondition of Use and<br>rivacy Notice"                     | Agree to Conditions of Us        | If you are re                                          | egistering as a <b>Buyer, skip to page 8</b>  |
| ●2020 TMH Inc. All Rights Res                             |                                  |                                                        |                                               |

| Bank Information                                          |                                                          |  |  |
|-----------------------------------------------------------|----------------------------------------------------------|--|--|
| *Bank information must be provided in order to register a | as a Seller. ( * required fields)                        |  |  |
| * Swift Code                                              | ~                                                        |  |  |
|                                                           | Enter required information                               |  |  |
|                                                           |                                                          |  |  |
|                                                           |                                                          |  |  |
|                                                           |                                                          |  |  |
| ★ Bank Branch                                             |                                                          |  |  |
|                                                           |                                                          |  |  |
| ★ Bank Address                                            |                                                          |  |  |
|                                                           |                                                          |  |  |
| * Account Number                                          |                                                          |  |  |
|                                                           |                                                          |  |  |
|                                                           |                                                          |  |  |
| * Beneficiary (Bank recipient)                            |                                                          |  |  |
|                                                           | Tick "Agree to LAVLA's Condition                         |  |  |
| * Address of beneficiary                                  | of Lice and Privacy Notice" and                          |  |  |
|                                                           | of Use and Flivacy Notice and                            |  |  |
| Remark                                                    |                                                          |  |  |
|                                                           | 11 second                                                |  |  |
|                                                           | Diagon agree to the Territ - deard approach to part page |  |  |
|                                                           | Agree to Cc. antions of Use and Privacy Notice.          |  |  |

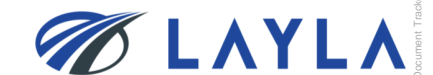

Information below is to be registered. Please click on confirm to proceed.

# LAYLA Client Manual – User Registration

| - |   |          |    | <br>  |    |    |   | 71 |
|---|---|----------|----|-------|----|----|---|----|
|   |   |          |    | <br>0 |    | _  |   | 1  |
|   | D | <b>u</b> | ye | 20    | cr | ee | n |    |
| - |   |          |    | <br>  |    |    |   | _; |

# Confirmation

Information below is to be registered. Please click on confirm to proceed.

Confirmation

]

| Title                          | Mr.                            | Title                        | Mr.                  |              |
|--------------------------------|--------------------------------|------------------------------|----------------------|--------------|
| Name                           | a a                            | Name                         | aa                   |              |
| Company Name                   | Individual /                   | Company Name                 | Individual /         |              |
| Street Address 1               | 1                              | Street Address 1             | 1                    |              |
|                                |                                | Street Address 2             | 1                    |              |
| Street Address 2 Phone Number  | 09/5/6/262                     | City                         | 1                    |              |
| Website URL                    |                                | Bank Information             |                      |              |
| Passwerd                       | ******                         | Swift Code                   | If you would rath    | er use only  |
|                                |                                | Bank Name                    |                      |              |
| Secret Question                | Elist company volumeried for?  | Bank Branch                  | 1 bank transfers as  | s a Buyer or |
| Answer to the secret questions | If you wish to use DayDal as a | Bank Address                 | 1 Seller, click "Nex | t > Continue |
| Delivery Carrier               | II you wish to use PayPai as a | Account Number               | without register F   | PayPal" and  |
| Account ID                     | Buyer of Seller, click Next >  | Beneficiary (Bank recipient) | skip to page 10      | -            |
| Tax ID                         | PayPai registration            | Address of beneficiary       | 1                    |              |
| Seller Registration            |                                | Remark                       | ×                    |              |

Kext > Next > Next >
 PayPal registration
 Continue without register PayPal

K Back Next ➤ Next ➤ Next ➤ Next ➤ Continue without register PayPal

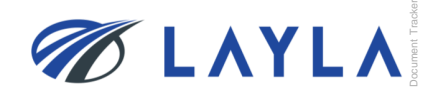

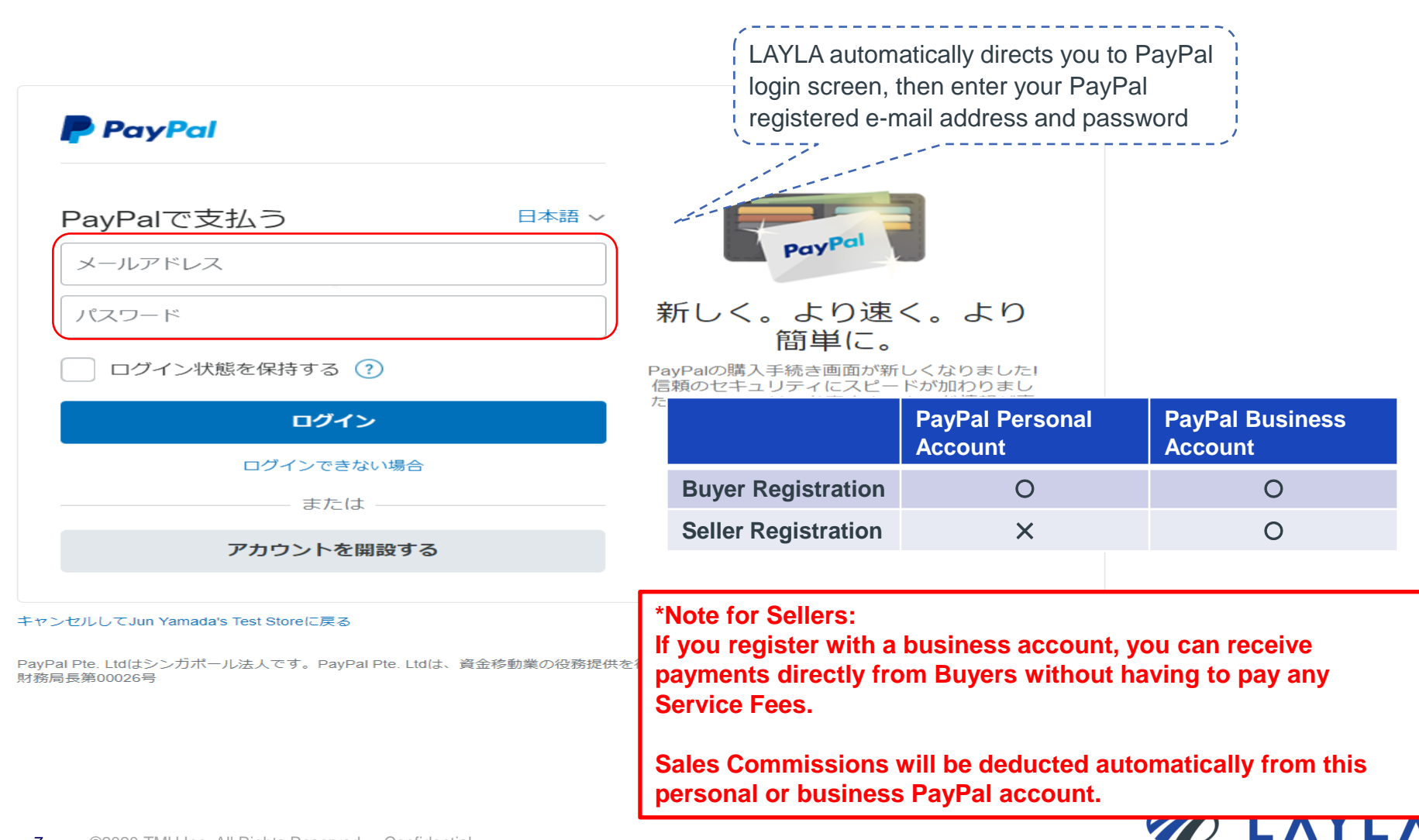

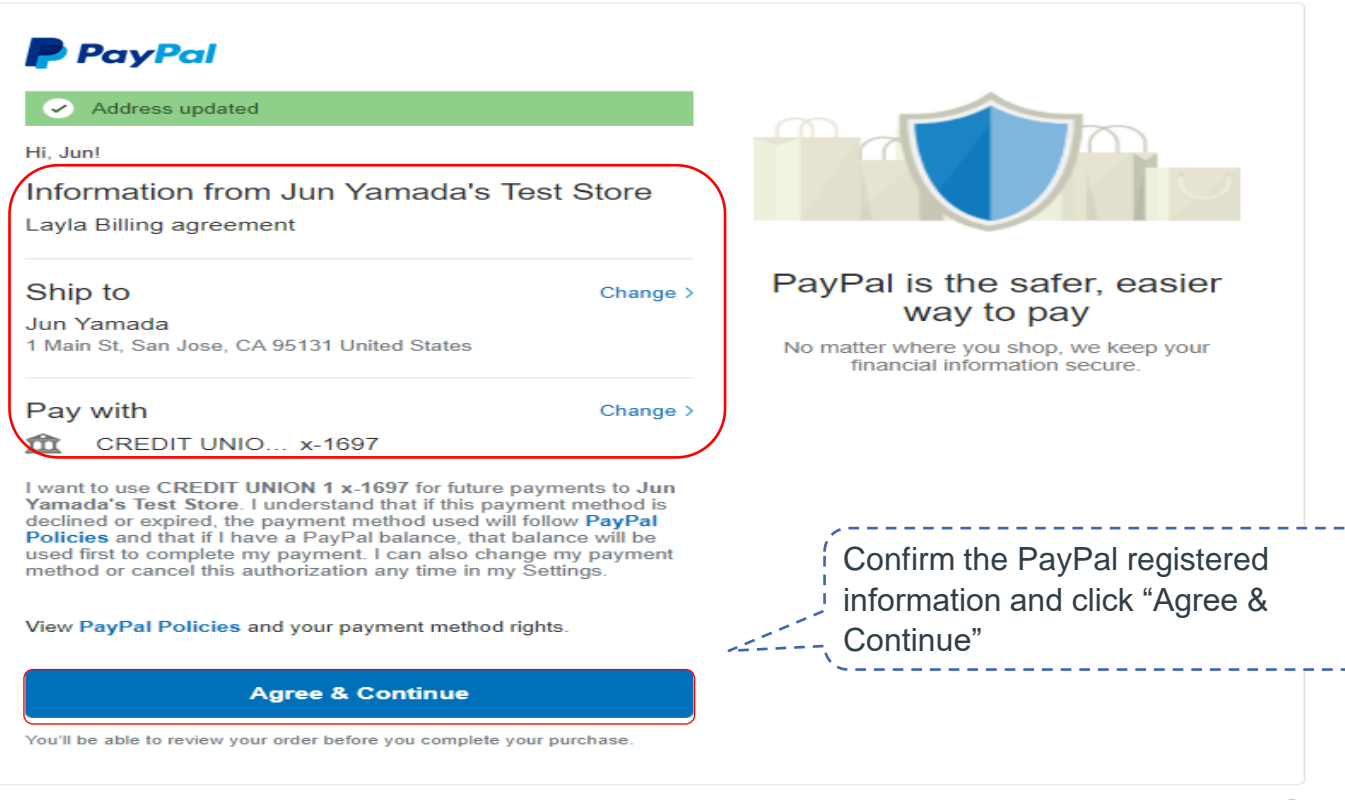

Cancel and return to Jun Yamada's Test Store

Policies Terms Privacy Feedback © 1999 - 2018 🔒

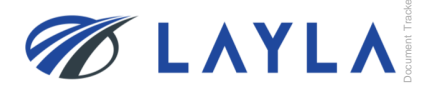

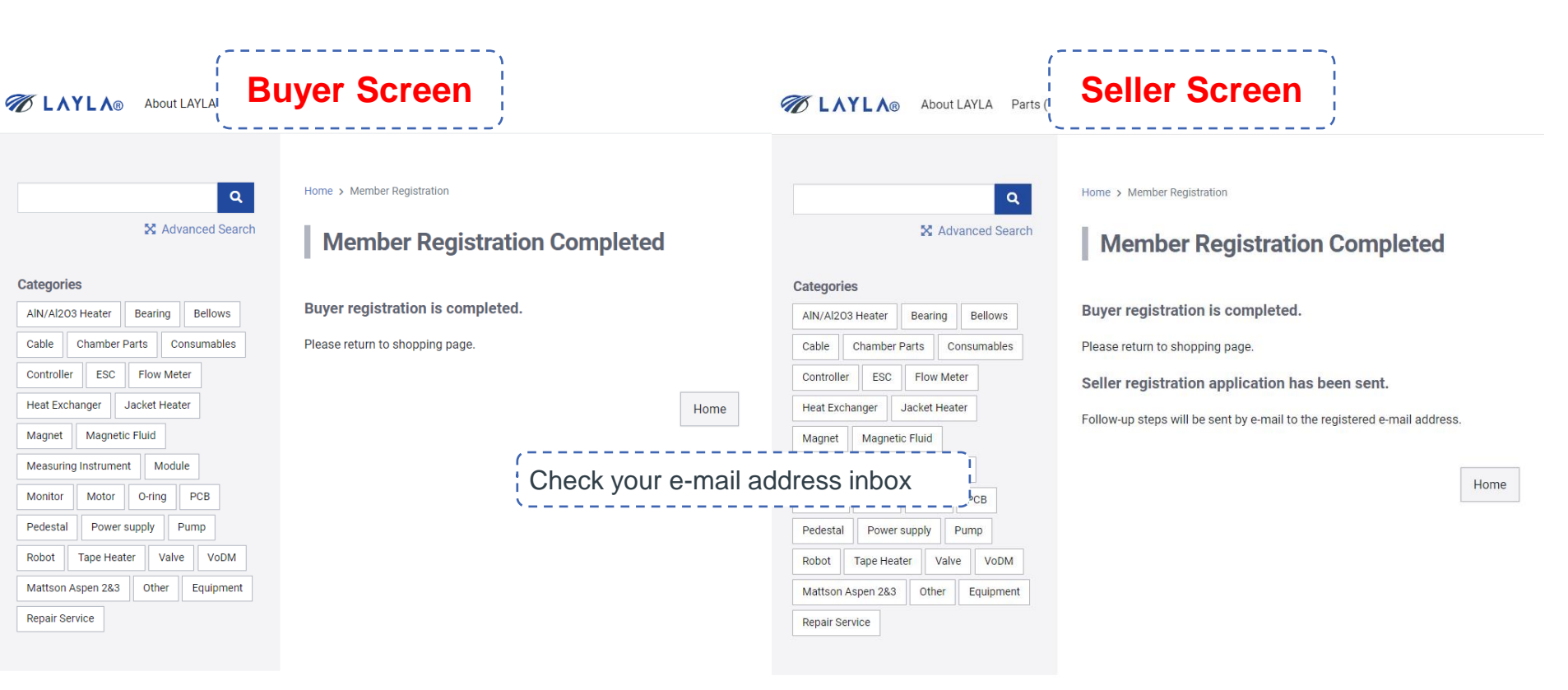

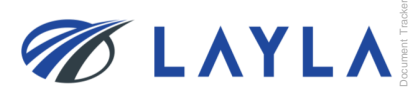

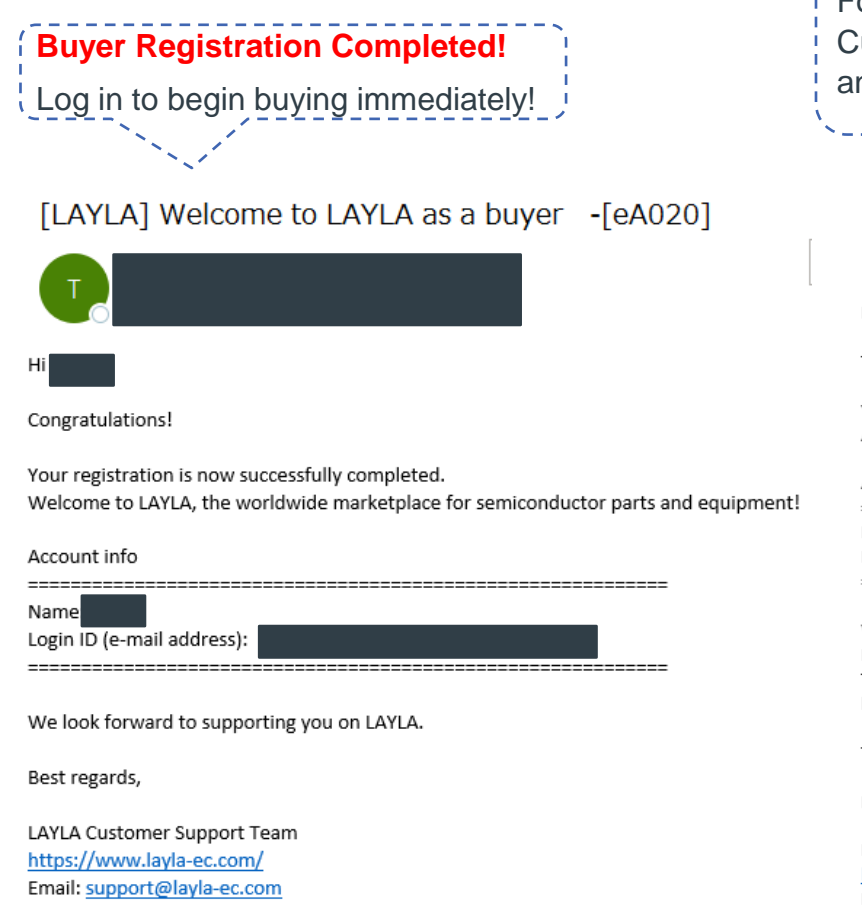

For Sellers, another e-mail will be sent shortly after the LAYLA Customer Support Team reviews the registered information and approves the Seller registration application. [LAYLA] Your seller registration is being reviewed -[eA030] (火) 9:54 Thank you for registering on LAYLA. Your seller registration application has been successfully submitted. Also, your registration as a buyer has been completed. Account info Name Login ID (e-mail address): \_\_\_\_\_ We may ask for your cooperation to submit other documents for your application as a seller at LAYLA. Please respond if you receive a request regarding necessary documents from LAYLA Customer Support Team. If you have any concerns or questions about the documents, you may contact us through the email below. Thank you f \*If you do not receive the e-mail, please check your junk mail folder Best regards \*If it is not there, contact LAYLA Customer Support LAYLA Custo Team (customer@layla-ec.com). They will diagnose https://www Inquiry: sup the issue.

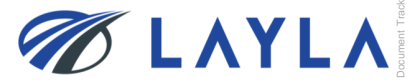

#### [LAYLA] Welcome to LAYLA as a seller -[eA040]

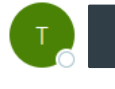

Congratulations!

Your registration as a LAYLA Seller has been successfully completed!

Welcome to LAYLA, the professional marketplace for trading semiconductor parts!

If you are wanting to sell via bank transfer and do not plan on using PayPal, you don't need to do any additional actions, you

If you want to avoid bank transfer service fees, you can register with a business PayPal account at any time! It is necessary to complete PayPal API signature for the use of PayPal payments. >>https://www.layla-ec.com/seller/credential1

#### Account info

\_\_\_\_\_

Name: Login ID (mail address):

\_\_\_\_\_

PayPal API signature manual >>https://www.layla-ec.com/static/start\_selling.html

Service and Commission Fees >> <u>https://www.layla-ec.com/static/accept\_payment.html</u>

Please take extra caution managing your account info and password as they are really important during your transactions. We look forward to supporting your business at LAYLA.

Best regards,

LAYLA Customer Support Team https://www.layla-ec.com/ Email: support@layla-ec.com \*If you do not receive the e-mail, please check your junk mail folder \*If it is not there, contact LAYLA Customer Support Team (customer@layla-ec.com). They will diagnose the issue.

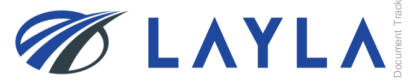

You will receive an e-mail notice when the Seller registration application review is completed.

For Sellers not using PayPal, registration complete!

For Sellers wanting to use PayPal, go to the next page.

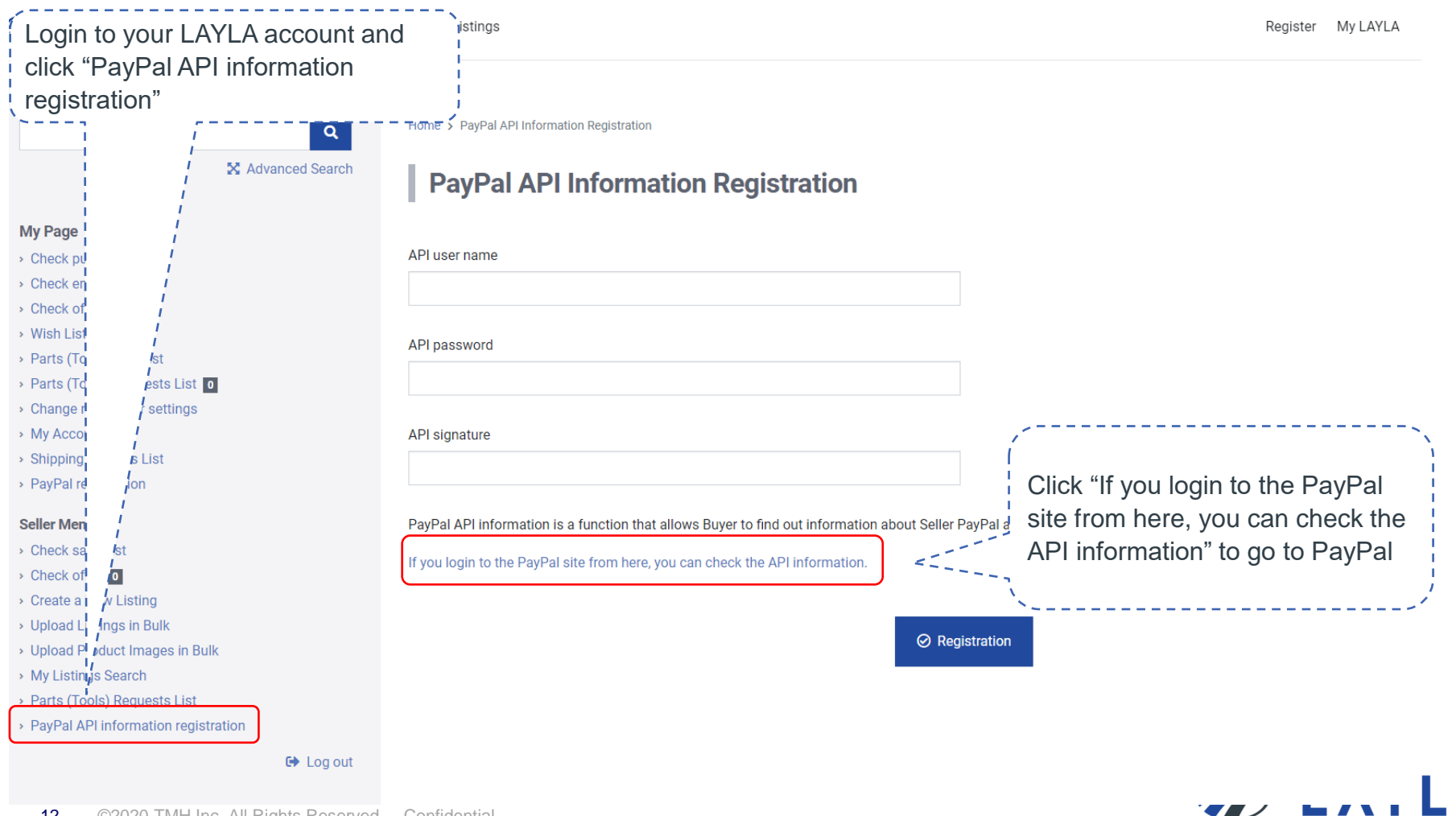

# 🥊 PayPal

Email

Password

#### Log In

#### Having trouble logging in?

Sign Up

or -

LAYLA will automatically direct you to PayPal log in page. Enter your PayPal Business Account log in information.

\*Please do not enter PayPal Personal Account log in information. It directs you to a different page.

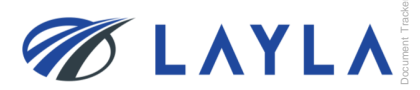

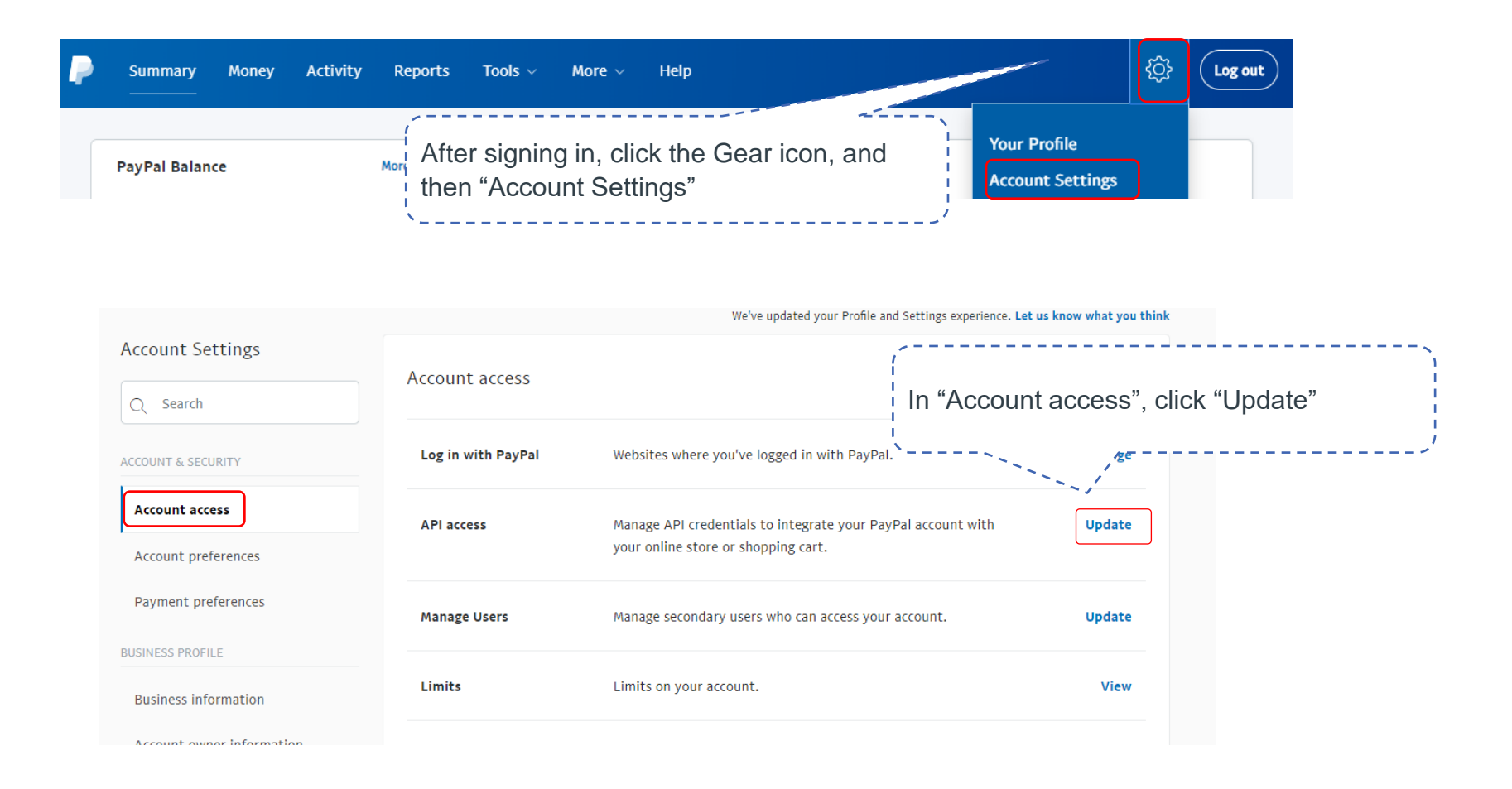

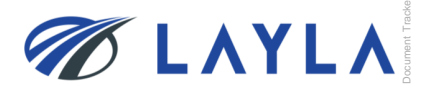

# LAYLA Client Manual – User Registration

#### View or remove API signature

Developers: Do not share your credential information with anyone. Store it in a secure location with limited access.

For preconfigured shopping carts: Copy and paste the API username, password, and signature into your shopping cart configuration or administration screen.

For building custom shopping carts: Store the following credential information in a secure location with limited access.

| Credentia<br>API usernam<br>API passwor<br>Signatur<br>Request dat | Signature<br>Show<br>Show<br>Show<br>February 24 | Click each<br>username<br>You will co<br>into the LA<br>, 2020 at 2:30:01 AM GMT+9 | a "Show" to display your API<br>, API password, and Signature.<br>Ppy and paste this information<br>AYLA registration screen. |
|--------------------------------------------------------------------|--------------------------------------------------|------------------------------------------------------------------------------------|----------------------------------------------------------------------------------------------------|
| Remo                                                               | ve                                               | Done                                                                               |                                                                                                    |

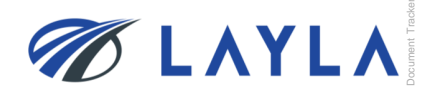

|                                                         | arts (Tools) Reque      | Register My LAYLA 🐥 0 🗮 0                                                                                  |                                                  |  |
|---------------------------------------------------------|-------------------------|----------------------------------------------------------------------------------------------------|--------------------------------------------------|--|
| X Advar                                                 | <b>Q</b><br>nced Search | Home > PayPal API Information Registration PayPal API Information Registration                             |                                                  |  |
| <ul> <li>Check purchase list</li> </ul>                 |                         | API user name                                                                                              |                                                  |  |
| > Check emails 0                                        | (                       | example123 business example.com                                                                            |                                                  |  |
| > Check offer o                                         |                         |                                                                                                    | , <u>_</u>                                       |  |
| <ul> <li>Wish List</li> </ul>                           |                         | API password                                                                                               |                                                  |  |
| <ul> <li>Parts (Tools) Request</li> </ul>               |                         |                                                                                                    | Copy and paste your PayPai                       |  |
| <ul> <li>Parts (Tools) Requests List</li> </ul>         |                         |                                                                                                    | account API information,                         |  |
| <ul> <li>Change newsletter settings</li> </ul>          |                         |                                                                                                    | then click "Registration"                        |  |
| My Account     Shipping Address List                    |                         | API signature                                                                                              |                                                  |  |
| PavPal registration                                     |                         | exampleexample                                                                                             | ·/                                               |  |
|                                                         |                         |                                                                                                    |                                                  |  |
| Seller Menu                                             |                         | PayPal API information is a function that allows Buyer to find out information about Seller PayPal account | t necessary for making a payment through PayPal. |  |
| Check sales list                                        |                         | If you login to the PayPal site from here, you can check the API information.                              |                                                  |  |
| Check offer                                             |                         |                                                                                                    |                                                  |  |
| Unload Listings in Bulk                                 |                         |                                                                                                    |                                                  |  |
| • Upload Product Images in Bulk                         |                         | ⊘ Registration                                                                                             |                                                  |  |
| <ul> <li>My Listings Search</li> </ul>                  |                         |                                                                                                    | J                                                |  |
| <ul> <li>Parts (Tools) Requests List</li> </ul>         |                         |                                                                                                    |                                                  |  |
| <ul> <li>PayPal API information registration</li> </ul> |                         |                                                                                                    |                                                  |  |
|                                                         | 🕒 Log out               |                                                                                                    |                                                  |  |
|                                                         |                         |                                                                                                    |                                                  |  |

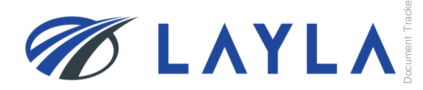

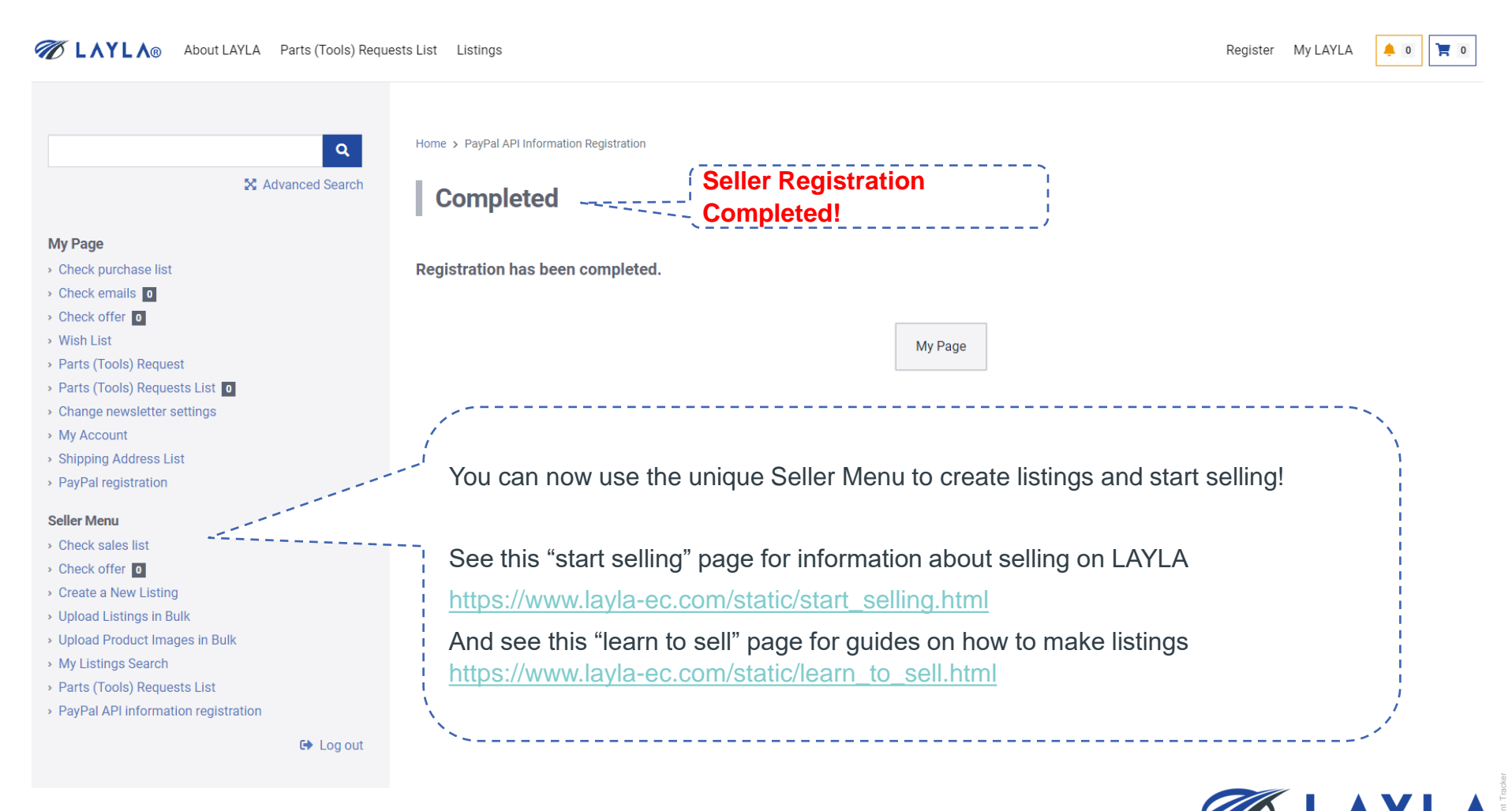